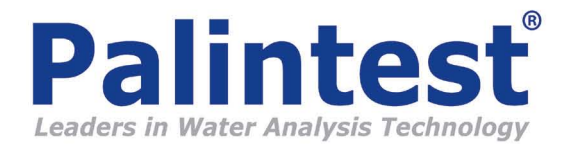

## Windows Vista, 32 & 64 bit Palintest Com Port Installation

- 1. Download the drivers from the Palintest website. Save them to the PC in a local folder. For this guide, the drivers have been saved to the Desktop in a folder called Com Port Drivers.
- 2. Connect the instrument to the PC with a USB cable.
- 3. Switch the instrument on. In the instrument System menu, scroll to the USB option, and press the left or right arrow to set Com Port.
- 4. On the PC, the Found New Hardware wizard will start

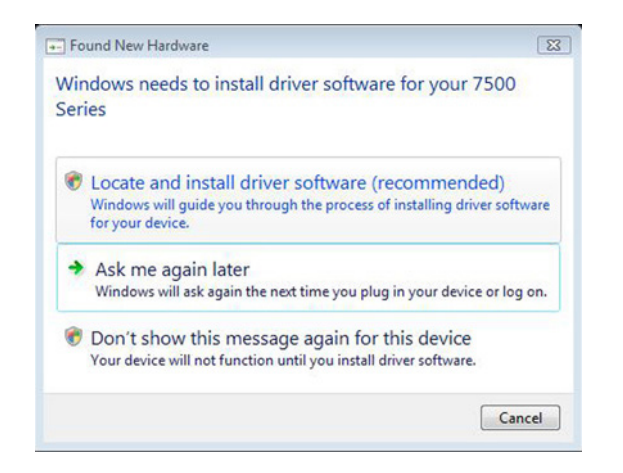

- 5. Select 'Locate and install driver software'.
- 6. Vista will require administrator privileges. Click Continue.
- 7. Vista will wait for a few seconds while it checks online (if you are connected to the internet). When it does not find any drivers the following screen will appear.

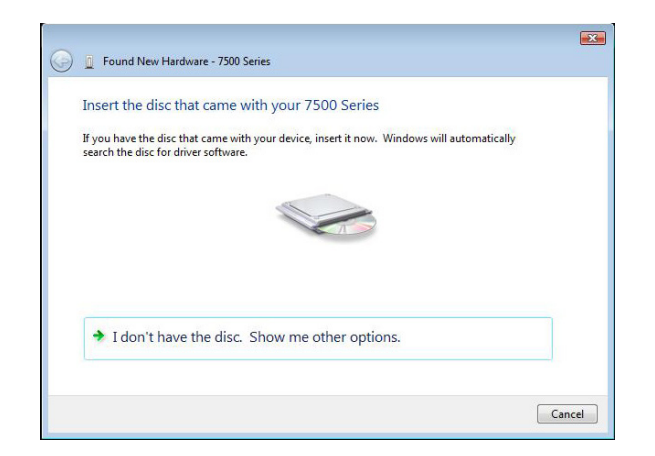

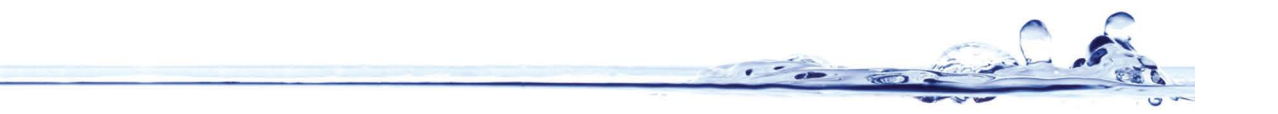

8. Select 'I don't have the disc. Show me other options.'

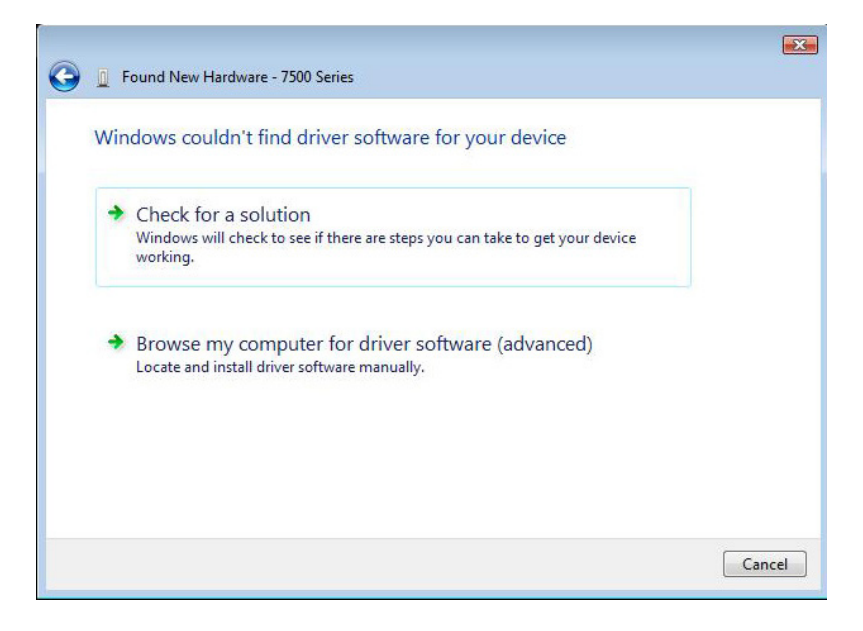

Select 'Browse my computer for driver software (advanced)'

| 🚱 🗕 Found New Hardware - 7500 Series         |             |
|----------------------------------------------|-------------|
| Browse for driver software on your computer  |             |
| Search for driver software in this location: |             |
| C:\Users\alex\Desktop\Com Port Drivers       | Browse      |
| ✓ Include subfolders                         |             |
|                                              |             |
|                                              |             |
|                                              |             |
|                                              |             |
|                                              |             |
|                                              |             |
|                                              | Next Cancel |

10. Click the Browse button, and browse to the folder where you saved the drivers. The image above shows the folder selected. After the folder has been selected, click the Next button.

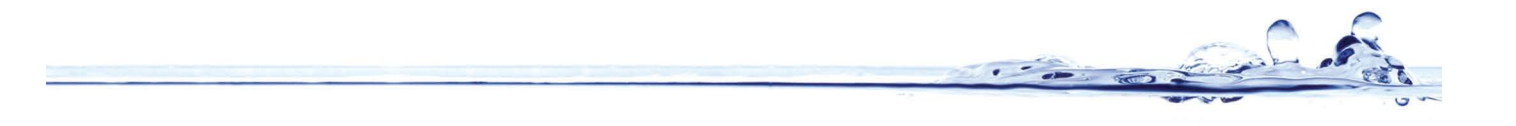

11. Vista will then show a security message.

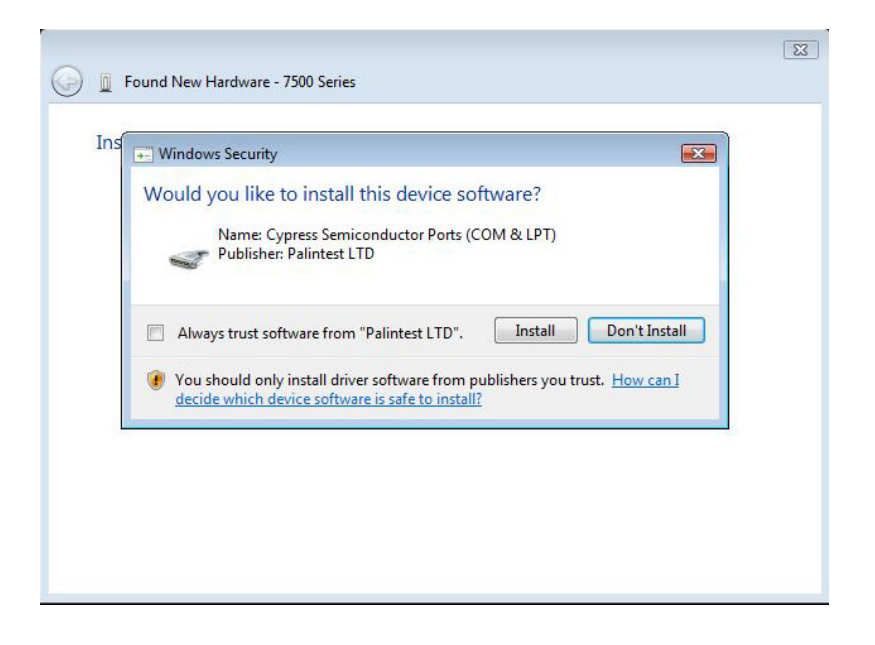

Click the Install button. The drivers will be loaded onto the PC, and when finished, the following screen will be shown. Click the Close button.

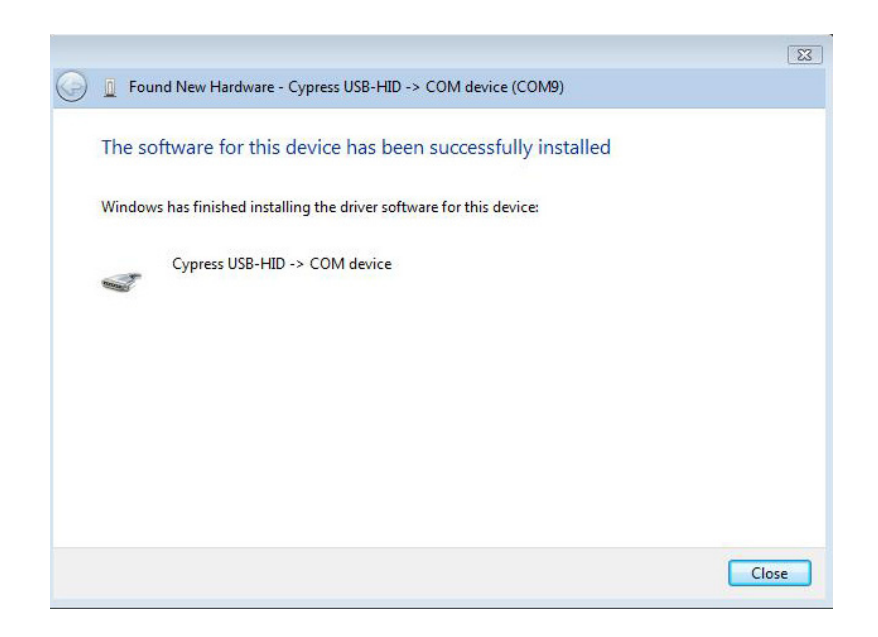

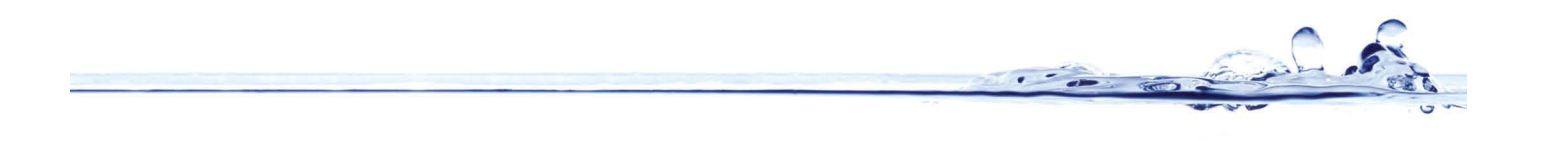

12. In the future, when the instrument is connected to this or any other USB port, the PC will automatically load the drivers and show an information bubble above the taskbar.

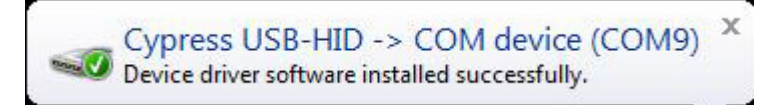

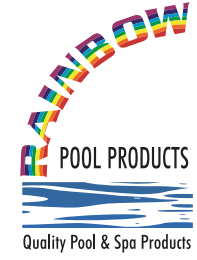

## **Rainbow Pool Products**

PO Box 2388, Mansfield Qld 4122 Telephone STD 61-7-3849 5385 Facsimile STD 61-7-3849 5384 Email: info@rainbowpoolproducts.com.au Web: www.rainbowpoolproducts.com.au